## Amazon S3 - How to Add IAM policy permissions

Last Modified on 03/16/2020 3:18 pm EDT

To provision an instance with the Amazon S3 connector successfully, you need to add the required IAM policy permissions to Amazon S3.

ONote: It returns a 403 if the 's3:ListBucket' permissions are not enabled.

Here's how you can add the required permissions.

- 1. Via a web browser, go to https://aws.amazon.com/console/
- 2. SIgn in to Amazon Web Services using your credentials.
- 3. Once logged in, enter IAM in the search bar.

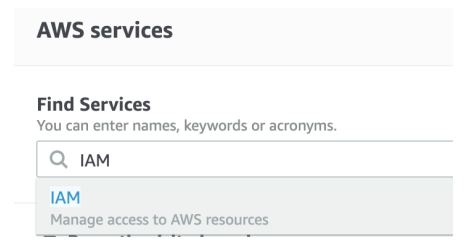

4. Click 'Policies' on the Navigation panel to your left.

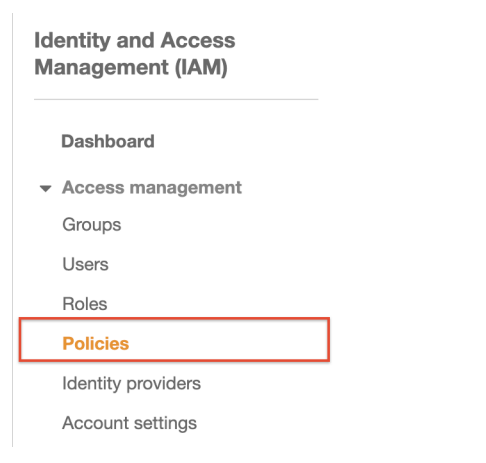

5. Click on 'Create Policy'.

| aws                                | Services 🗸 | Resource Groups 👻 🔭            |  |
|------------------------------------|------------|--------------------------------|--|
| Identity and Acc<br>Management (IA | ess<br>\M) | Create policy Policy actions V |  |

6. Add 's3:ListBucket' as the action and your bucket as the resource.

| Visual editor | JSON                                   |
|---------------|----------------------------------------|
|               |                                        |
| 1-{           |                                        |
| 2 "           | Version": "2012-10-17",                |
| 3 - "         | Statement": [                          |
| 4 -           | {                                      |
| 5             | "Sid": "VisualEditor0",                |
| 6             | "Effect": "Allow",                     |
| 7             | "Action": "s3:ListBucket",             |
| 8             | "Resource": "arn:aws:s3:::test-bucket" |
| 9             | }                                      |
| 10            |                                        |
| 11 }          |                                        |

- 7. Click 'Review Policy'.
- 8. On the console that appears, review your policy. Click 'Create Policy'.

| Review policy                                                     |                                                                  |               |                                        |                   |  |  |  |  |  |
|-------------------------------------------------------------------|------------------------------------------------------------------|---------------|----------------------------------------|-------------------|--|--|--|--|--|
| Name*                                                             | Required-Permission                                              |               |                                        |                   |  |  |  |  |  |
|                                                                   | Use alphanumeric and '+=,,@' characters. Maximum 128 characters. |               |                                        |                   |  |  |  |  |  |
| Description                                                       | Permission needed to provision an instance                       |               |                                        |                   |  |  |  |  |  |
|                                                                   |                                                                  |               |                                        |                   |  |  |  |  |  |
| Maximum 1000 characters. Use alphanumeric and '+=,.@' characters. |                                                                  |               |                                        |                   |  |  |  |  |  |
|                                                                   |                                                                  |               |                                        |                   |  |  |  |  |  |
| Summary                                                           | Summary Q Filter                                                 |               |                                        |                   |  |  |  |  |  |
|                                                                   | Service 🔻                                                        | Access level  | Resource                               | Request condition |  |  |  |  |  |
|                                                                   | Allow (1 of 201 services) Show remaining 200                     |               |                                        |                   |  |  |  |  |  |
|                                                                   | S3                                                               | Limited: List | BucketName   string like   test-bucket | None              |  |  |  |  |  |

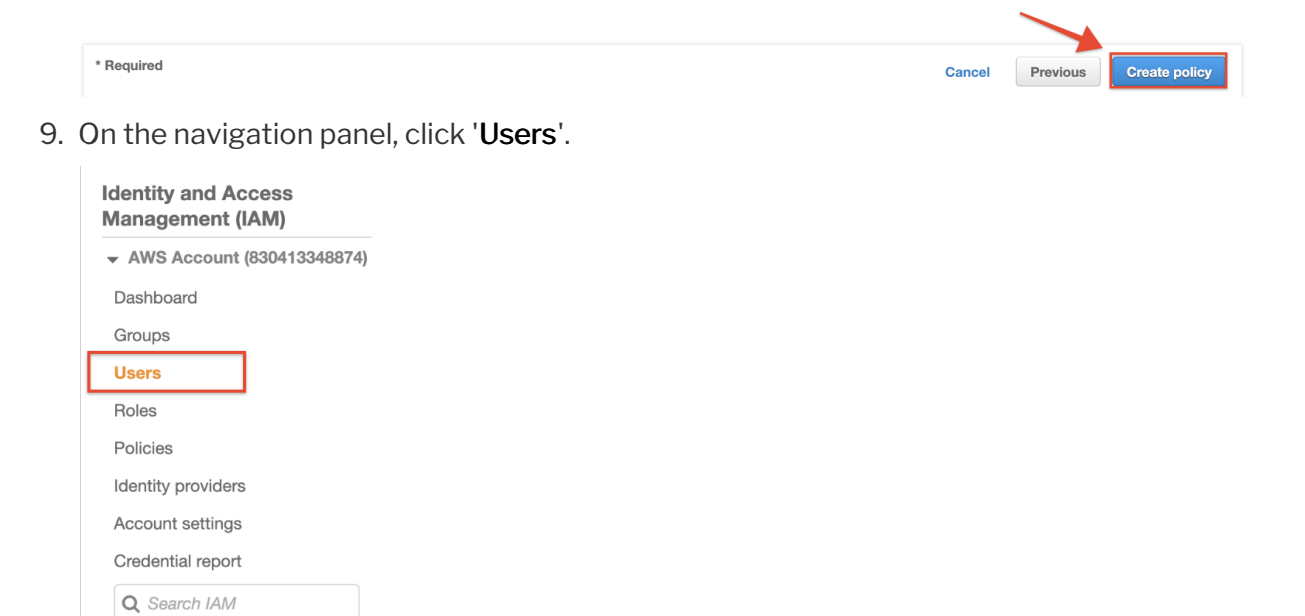

10. Select a User and click on 'Add Permissions'.

| Jsers > In a line line line line line line line line                                                                                                    |                     |
|----------------------------------------------------------------------------------------------------|---------------------|
| Summary                                                                                                    | Delete user         |
| User ARN                                                                                                    |                     |
| Path /                                                                                                    |                     |
| Creation time                                                                                                    |                     |
| Permissions Groups Tags Security credentials Access Advisor                                                                                                    |                     |
| ✓ Permissions policies                                                                                                    |                     |
| Get started with permissions This user doesn't have any permissions yet. Get started by adding the user to a group, copying permissions from another user, or attaching a policy directly. Learn more Add permissions | • Add inline policy |

## 11. Attach the newly created policy to the user.

| Add permissions to jimmyce                                                                    |                  | 1 2     |  |  |
|-----------------------------------------------------------------------------------------------|------------------|---------|--|--|
| Grant permissions                                                                             |                  |         |  |  |
| Use IAM policies to grant permissions. You can assign an existing policy or create a new one. |                  |         |  |  |
| Add user to group Copy permissions from Attach existing policies                              |                  |         |  |  |
| Create policy                                                                                 |                  |         |  |  |
| Filter policies v Q. Require Showing 1 result                                                 |                  |         |  |  |
| Policy name 💌                                                                                 | Туре             | Used as |  |  |
| Required-Permission                                                                           | Customer managed | None    |  |  |

Once you have added the policy to the user, you can provision an instance with the Amazon S3 connector successfully.